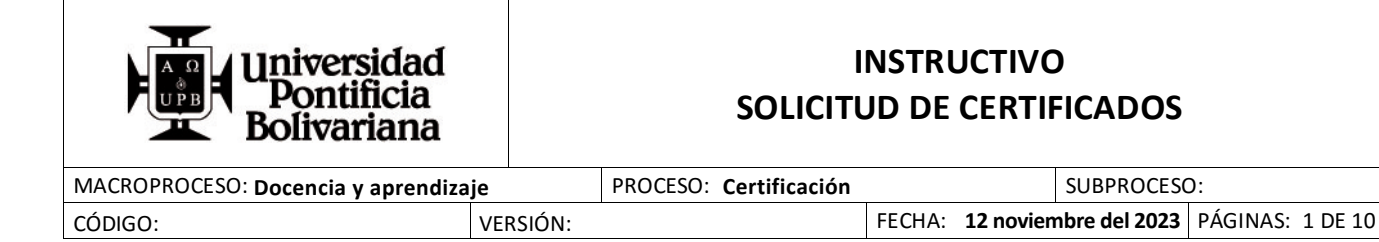

# 1. OBJETIVO:

Orientar al estudiante en cómo solicitar a través del Sistema de Información SIGAA certificados académicos y/o financieros

# 2. ALCANCE:

El proceso inicia con la solicitud de certificados académicos y/o financieros a través del SIGAA y finaliza con la entrega de los mismos.

### 3. GENERALIDADES:

La aplicación de este instructivo se orienta a la Comunidad Bolivariana que requiere para ciertos fines certificación académica y/o financiera por parte de la Institución.

#### 4. INSTRUCCIONES:

Ingresa al sitio web <u>www.upb.edu.co</u> y seleccionar la opción *Acceso a SIGAA*. Posteriormente ingresa *ID del usuario (incluye los ceros) y el NIP (contraseña)* asignada. Recuerda que tanto el usuario como la contraseña asignada es personal e intransferible.

| Iniciar                    | sesión                                     |     |
|----------------------------|--------------------------------------------|-----|
| Ingresa bu ID<br>000137157 |                                            |     |
| Ingresa tu contraseña      |                                            |     |
| Iniciar :                  | esión                                      | her |
| (Olvidaste tu contraseña?  | Cambiar tu contraseña<br>No recuerdo mi ID | Low |

*Nota:* Si olvidaste contraseña, deberás seleccionar la opción ¿Olvidaste contraseña? y seguir las instrucciones que allí se indican.

Una vez hayas ingresado al SIGAA, selecciona la opción estudiantes y luego solicitud de servicios.

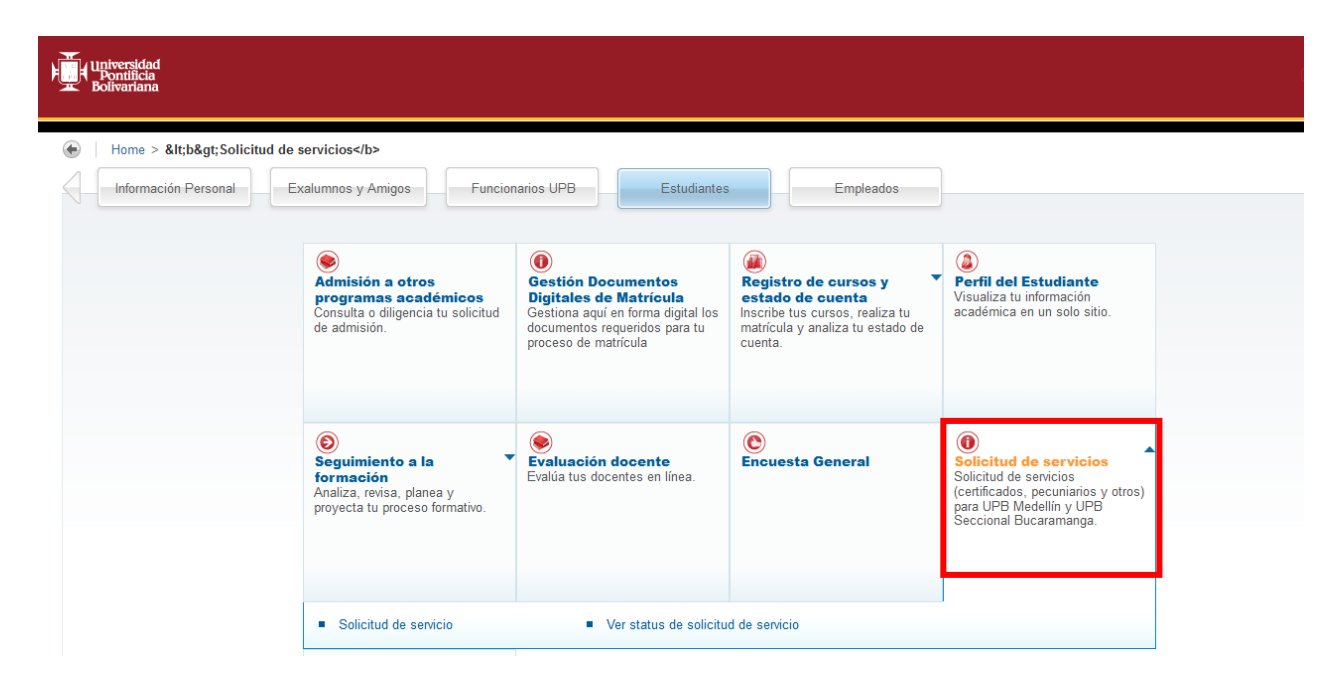

Posteriormente encontrarás el *menú de servicio*, en el cual podrás:

*Solicitud de servicio:* Crear una nueva solicitud de certificado académico y/o financiero.

*Ver status de solicitud de servicio:* Realizar el pago y/o conocer el estado de tus solicitudes generadas anteriormente.

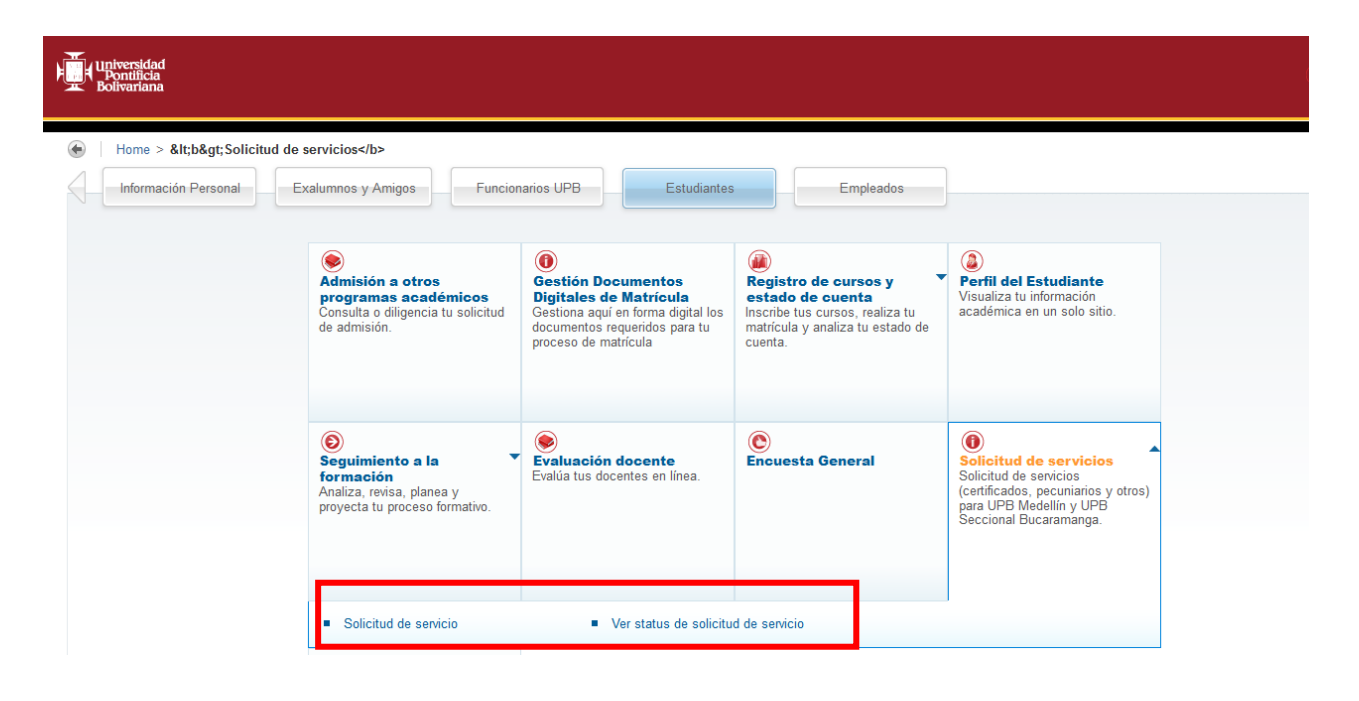

# 4.1. CREAR NUEVA SOLICITUD DE CERTIFICADO

Para iniciar debes dar clic en la opción *solicitud de servicio*, ubicada en el menú de servicio. Luego selecciona en el campo *categoría* el tipo de certificado que requieres (académico o financiero).

| Información Personal   Exalumnos y Amigos   Funcionarios UPB   Estudiantes   Empleados |
|----------------------------------------------------------------------------------------|
| Solicitud de servicio                                                                  |
| Home > Solicitud de servicios > Solicitud de servicio                                  |
|                                                                                        |
| Consulte aquí el instructivo para la solicitud de certificados - Medellín.             |
| * indica campo requerido                                                               |
| Categoria: * Ninguno ~                                                                 |
| Servicio: * Nnguno                                                                     |
| Certificados Académicos                                                                |
| Certificados Financieros                                                               |
| Continuar Otros servicios pr Texto                                                     |
|                                                                                        |
|                                                                                        |
|                                                                                        |
| VERSIÓN: 8.5.5 [BSC:8.5.5]                                                             |

Luego en el campo servicio podrás indicar de la lista desplegable el certificado que requieras.

| Universidad<br>Pontificia<br>Bolivariana |                                                                               |
|------------------------------------------|-------------------------------------------------------------------------------|
| ↓ Informaciór                            | in Personal   Exalumnos y Amigos   Funcionarios UPB   Estudiantes   Empleados |
| Solicitud                                | de servicio                                                                   |
| e lui                                    |                                                                               |
| Home >                                   | Solicitud de servicios > Solicitud de servicio                                |
| Consulte aqu                             | uí el instructivo para la solicitud de certificados - Medellín.               |
| * indica cam                             | npo requerido                                                                 |
| Categoría:                               | Certificados Académicos 🗸                                                     |
| Servicio: *                              | Ninguno                                                                       |
|                                          | Ninguno                                                                       |
|                                          | Acta de grado                                                                 |
| Continua                                 | Buena conducta                                                                |
|                                          | Calificaciones semestre anterior                                              |
|                                          | Calificaciones toda la carrera                                                |
|                                          | Consultorio jurídico                                                          |
| VERSION: 0.5.5 [                         | Contenido programático                                                        |
|                                          | Egresado no graduado                                                          |
|                                          | Estudiante retirado                                                           |
|                                          | Estudio - Cursó y aprobó                                                      |
|                                          | Estudio - Fondo Colpensiones                                                  |
|                                          | Estudio - Giro adicional ICETEX                                               |
|                                          | Estudio - Niveles segunda lengua                                              |
|                                          | Estudio - Reserva de cupo                                                     |
|                                          | Estudio - Semestre anterior                                                   |
|                                          | Estudio - Semestre en curso                                                   |
|                                          | Estudio - Semestre en curso y horario 🗸 🙀                                     |

Una vez hayas seleccionado el tipo de certificado, podrás ver las características del mismo y ver un ejemplo de cómo se vería el certificado entregado. De igual forma allí podrás actualizar tus datos personales. Una vez revisada esta información debes dar clic en *continuar* para seguir con la solicitud o en *anular* para cancelarla.

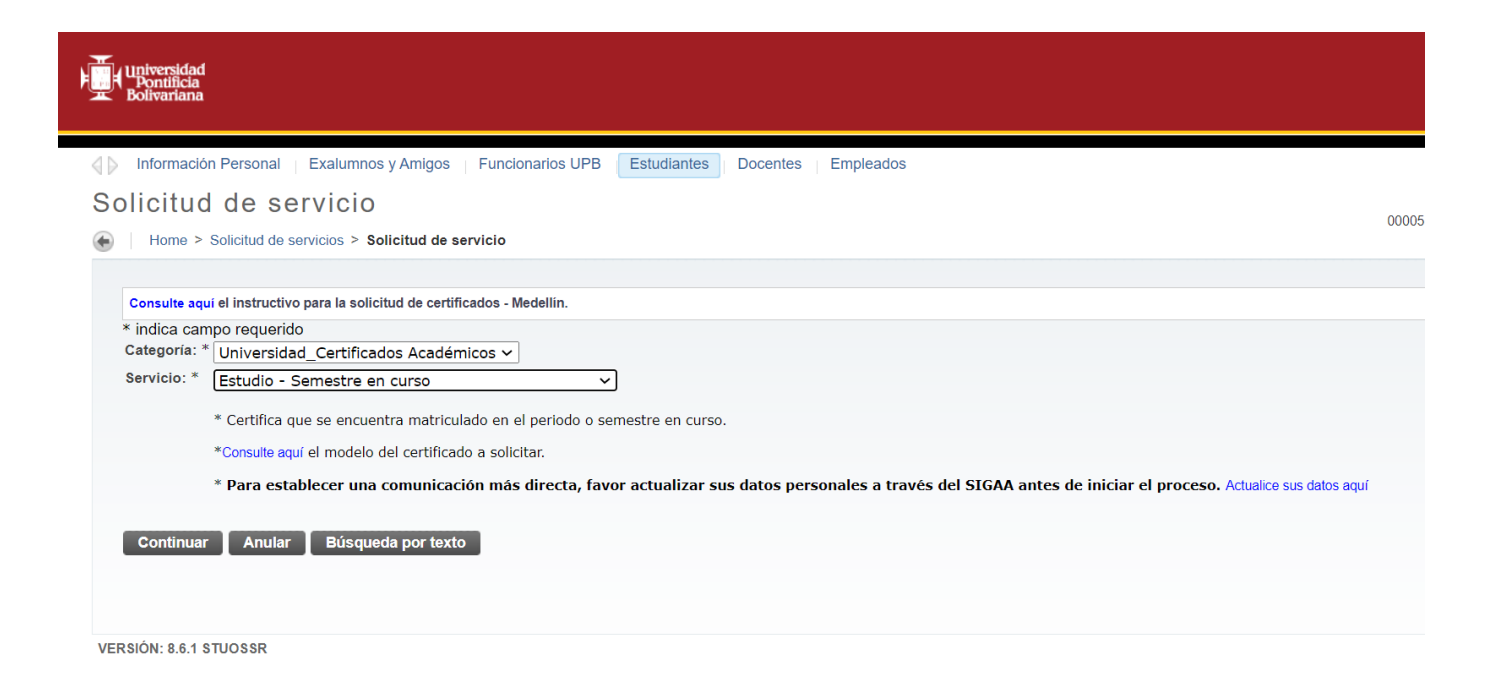

Si seleccionaste la opción continuar, te invitamos a **leer cuidadosamente** los *términos y condiciones* para tu solicitud. Luego puedes dar clic en la opción *continuar*.

| Información Personal   Exalumnos y Amigos   Funcionarios UPB Estudiantes Docentes   Empleados                                                                                                    |                                     |
|----------------------------------------------------------------------------------------------------|-------------------------------------|
| Términos y condiciones                                                                                                    |                                     |
| Home > Términos y condiciones                                                                                                    | Jul 31, 2024 05:21 AM               |
|                                                                                                    |                                     |
| Agradecemos tener en cuenta las siguientes consideraciones:                                                                                                    |                                     |
| 1. Importante: Para poder tramitar tu certificado, debes efectuar el pago inmediatamente realices la solicitud. De lo contrario, no podremos procesarla y pasará a ser anulada.                                                                                                    |                                     |
| 2. Como medida de aprovechamiento de recursos tecnológicos, optimización de recursos y cuidado del medio ambiente, la Universidad ha tomado como primera instancia el envío de los manera digital utilizando el aval de la licencia. Legal de Certicámara, quien valida los documentos ante cualquier entidad nacional e internacional en formato electrónico. De requerir el cert física para procesos de apostille y/o autenticación agradecemos hacerlo saber dentro de la casilla de comentarios. | certificados de<br>ificado en forma |
| 3. La Universidad no presta servicio de traducciones oficiales.                                                                                                    |                                     |
| 4. Si el certificado solicitado requiere la consulta de datos del año 1985 y/o anteriores, este puede tardar más del tiempo estipulado.                                                                                                    |                                     |
| 5. Cualquier inquietud y/o comentario serán atendidas a través del correo electrónico asesoria.integral@upb.edu.co                                                                                                    |                                     |
|                                                                                                    |                                     |
| Continuar Anular                                                                                                    |                                     |
|                                                                                                    |                                     |
|                                                                                                    |                                     |
|                                                                                                    |                                     |

Posteriormente debes diligenciar toda la información necesaria para la nueva solicitud.

#### Detalle de solicitud de servicio

| Home > Detalle de solicitud de servicio                                                             |                                                                                                    |
|----------------------------------------------------------------------------------------------------|----------------------------------------------------------------------------------------------------|
|                                                                                                    |                                                                                                    |
| * indica campo requerido                                                                            |                                                                                                    |
| Servicio:                                                                                           | Estudio - Semestre en curso                                                                                                  |
| Descripción del servicio:                                                                           |                                                                                                    |
|                                                                                                    | * Coretifica que se encuentra matriculado en el periodo o semestre en curso.                                                 |
|                                                                                                    | * Para establecer una comunicación más directa, favor actualizar sus datos personales a través del SIGAA antes de iniciar el |
|                                                                                                    | proceso. Actualice sus datos aquí                                                                                            |
|                                                                                                    |                                                                                                    |
| Fecha de entrega estimada:                                                                          | Feb 12, 2024                                                                                                    |
| Numero de copias: *                                                                                 |                                                                                                    |
| Método de entrega: *                                                                                | Ninguno 🗸                                                                                                    |
| País:                                                                                               | Ninguno                                                                                                    |
| Estado / Departamento:                                                                              | Ninguno V                                                                                                    |
| Ciudad / Municipio:                                                                                 | Ninguno                                                                                                    |
| Dirección de entrega (no diligenciar si el certificado va a ser<br>reclamado en la<br>Universidad): |                                                                                                    |
| Teléfono de contacto: *                                                                             |                                                                                                    |
| Programa académico a certificar: *                                                                  |                                                                                                    |
| Comentarios al servicio:                                                                            |                                                                                                    |
|                                                                                                    |                                                                                                    |

*Fecha de entrega estimada:* Podrás verificar el día estimado de entrega del certificado. Recuerda que esta fecha depende si realizas el pago dela solicitud ese mismo día.

*Número de copias:* Campo obligatorio. Selecciona el número de certificados que requieres. Sí seleccionas dos (2) o más copias estas tendrán un descuento del 50% sobre la original.

*Nota:* No aplica para solicitudes de contenidos programáticos y/o calificaciones de toda la carrera, donde el número de copias hace referencia a la cantidad de contenidos que solicitas o semestres a certificar.

*Método de entrega:* Campo obligatorio. Debes seleccionar donde quieres recibir el certificado, ya sea por correo físico (local, departamental, nacional o internacional) con firma digital que tiene la misma validez que firma manuscrita; en la Universidad (Bloque 24 – Asesoría Integral, Campus Laureles) o envío por correo certificado ingresando la dirección donde desee recibir el documento.

*Nota* 1: El envío por correo físico genera cobros adicionales y el tiempo de entrega varía de acuerdo al proceso llevado a cabo por la empresa transportadora.

Nota2: Sí requieres de varios certificados y estos deben ser enviados por correo físico, no es necesario que por cada documento hagas el pago por el servicio. Solo debes cancelar uno de ellos y en los demás indicar en el campo comentarios al servicio que ya en una solicitud anterior realizaste el pago por concepto de envío físico.

*Total de monto:* Indica el valor total a pagar por la solicitud y su envío, si aplica.

*País:* Debes diligenciar este campo si seleccionaste que tu certificado fuera enviado a través de correo físico.

*Estado / Departamento:* Debes diligenciar este campo si seleccionaste que tu certificado fuera enviado a través de correo físico.

*Ciudad Municipio:* Debes diligenciar este campo si seleccionaste que tu certificado fuera enviado a través de correo físico.

*Dirección de entrega:* Debes diligenciar este campo si seleccionaste que tu certificado fuera enviado a través de correo físico.

*Teléfono de contacto:* Campo obligatorio. Este dato es de suma importancia para podernos comunicar contigo si se requiere validar alguna información.

*¿Requiere traducción de este certificado a una segunda lengua?:* la Universidad no presta servicio de traducciones oficiales

**Programa académico a certificar:** Campo obligatorio. Es de suma importancia conocer el programa académico del cual deseas la información, ya que pudiste haber realizado más de uno.

*Nota:* En caso de requerir certificado para varios programas, deberás realizar una nueva solicitud para cada uno de ellos.

**Comentarios al servicio:** En este campo podrás agregar alguna observación y/o comentario que consideres debemos tener en cuenta. Cuando hayas culminado de diligenciar toda la información debes dar clic en el botón **guardar**.

A partir de este momento tu solicitud ha llegado a nuestras oficinas. *Recuerda realizar el pago* para que podamos dar inicio a su elaboración.

# 4.2. PAGO Y SEGUIMIENTO A LAS SOLICITUDES

Para iniciar debes dar clic en la opción *ver status de solicitud de servicio*, ubicada en el menú de servicios. En esta ventana se mostrarán todas las solicitudes que has realizado a la fecha y su estado actual.

*Número de servicio:* Número único asignado para cada solicitud.

*Fecha de entrega estimada:* Fecha en la cual podríamos estar entregándote el certificado.

*Fecha de solicitud:* Fecha en la cual generaste la solicitud de certificado.

Servicio: Tipo de certificado solicitado

*Fecha de entrega:* Fecha real en la cual se te entregó el certificado.

*Status:* Estado en el cual se encuentra la solicitud. Los estados son los siguientes:

| STATUS                        | DESCRIPCIÓN                                                     |
|-------------------------------|-----------------------------------------------------------------|
| Solicitado                    | La solicitud del certificado fue enviada satisfactoriamente.    |
| Cancelado                     | La solicitud fue anulada por el usuario.                        |
| Pagado                        | El certificado fue pagado.                                      |
| Esperando Appl                | Esperando aplicación del pago en el sistema.                    |
| En progreso                   | El certificado se encuentra en elaboración.                     |
| Pendiente de firma            | El certificado se encuentra elaborado y está pendiente de firma |
| Terminado                     | El certificado se encuentra elaborado y listo para su entrega.  |
|                               | El certificado se encuentra listo para reclamar en Asesoría     |
| Entregado a Asesoria Integral | Integral. (Bloque 24, campus Laureles).                         |
| Entregado al usuario          | El certificado fue entregado al usuario.                        |

*Fecha de pago:* Fecha en la cual realizaste el pago de la solicitud.

Para realizar el *pago de tus solicitudes*, selecciona el *número de servicio* que deseas pagar.

| Universidad<br>Pontificia<br>Bolivariana    |                                           |                          |                             |                      |                             | 🗙 Sign Out   🔋 Help   |
|---------------------------------------------|-------------------------------------------|--------------------------|-----------------------------|----------------------|-----------------------------|-----------------------|
| 🕼 Información Personal                      | Exalumnos y Amigos   Funcionarios U       | PB   Estudiantes   Emple | ados                        |                      |                             |                       |
| Ver status de so                            | licitud de servicio                       |                          |                             |                      |                             |                       |
| Home > Solicitud de servic                  | ios > Ver status de solicitud de servicio |                          |                             |                      |                             | Abr 09, 2019 02:53 PM |
| Servicios Solicitados<br>Número de Servicio | Fecha de Entrega Estimada                 | Fecha de Solicitud       | Servicio                    | Fecha de Entrega     | Status                      | Fecha de Pago         |
| 3906                                        | Abr 12, 2019                              | Abr 09, 2019             | Estudio - Semestre en curso | Sin Fecha de Entrega | Solicitado (pendiente pago) |                       |
| 2834                                        | Mar 22, 2019                              | Mar 19, 2019             | Estudio - Semestre en curso | Sin Fecha de Entrega | Anulado                     |                       |
| Nuevo                                       | Solicitar un nuevo Servicio               |                          |                             |                      |                             |                       |
| VERSIÓN: 8.5.5 [BSC:8.5.5]                  |                                           |                          |                             |                      |                             | MAPA DE SITIO         |

"Para continuar con el proceso de solicitud, debe ingresar al número de servicio y proceder con la liquidación y el pago. En caso de no realizar el pago del servicio, su solicitud no será procesada"

Se te mostrará toda la información de la solicitud que creaste. certificado que solicitaste. De igual forma, si deseas hacer una observación y/o comentario adicional puedes hacerlo en el campo *comentarios al servicio*.

Sí la información de la solicitud es correcta puedes dar clic en el botón *realizar pago*. En caso contrario puedes cancelar el servicio en el botón *solicitud de anulación*.

| Pontificia<br>Boltvariana                                                                     |                                      | 🛪 Sign Out   🤋               | Help |
|-----------------------------------------------------------------------------------------------|--------------------------------------|------------------------------|------|
| - ↓ Niformación Personal   Exalumnos y Amigos   Funcionarios UPB                              | Estudiantes Empleados                |                              |      |
| Edición de servicio                                                                           |                                      |                              |      |
|                                                                                               |                                      | INA<br>Abr 09, 2019 02:56 PM |      |
| Home > Edición de servicio                                                                    |                                      |                              |      |
|                                                                                               | 2005                                 |                              |      |
| Numero de Servicio:                                                                           | 3906<br>Estudio Competen en avera    |                              |      |
| Servicio:                                                                                     | Estudio - Semestre en curso          |                              |      |
| Computation al carvicio:                                                                      |                                      |                              |      |
| comentarios al servicio.                                                                      |                                      |                              |      |
|                                                                                               |                                      |                              |      |
|                                                                                               |                                      |                              |      |
|                                                                                               |                                      |                              |      |
| Número de Copias:                                                                             | 1                                    |                              |      |
| Servicio de Entrega:                                                                          | UPB Bloque 24                        |                              |      |
| Monto:                                                                                        | 17,100.00 PES                        |                              |      |
| País:                                                                                         | Colombia                             |                              |      |
| Estado / Departamento:                                                                        | Antioquia-CO                         |                              |      |
| Ciudad / Municipio:                                                                           | Medellín CO (Antioquia-CO)- Colombia |                              |      |
| Dirección de entrega (no diligenciar si el certificado va a ser reclamado en<br>Universidad): | la Cl33#85-31                        |                              |      |
| Teléfono de contacto:                                                                         | 2383308                              |                              |      |
| Requiere traducción de este                                                                   | No                                   |                              |      |
| certificado a una segunda lengua?:                                                            |                                      |                              |      |
| Programa académico a certificar:                                                              | Derecho                              |                              |      |
| Fecha de Entrega Estimada:                                                                    | Abr 12, 2019                         |                              |      |
| Status:                                                                                       | Solicitado (pendiente pago)          |                              |      |
| Fecha de Status:                                                                              | Abr 09, 2019                         |                              |      |
| Fecha de Recepción:                                                                           | Abr 09, 2019                         |                              |      |
| Comentario de la Institución:                                                                 |                                      |                              |      |
|                                                                                               |                                      |                              |      |
|                                                                                               |                                      |                              |      |
| Guardar Menú anterior Solicitud de Anulación Realizar                                         | Pago                                 |                              |      |
|                                                                                               |                                      |                              |      |

Para la primera opción se te desplegarán (*realizar pago*) las opciones de pago que tienes:

- ✓ Pago en línea: Puedes efectuar el pago de tu colilla en línea a través de la opción PSE.
- ✓ Pago en Bancos: Puedes imprimir tu colilla de pago, de forma tal que puedas cancelarla en la Entidad Financiera de tu elección.

| N.F.                                                       | enaranni oo jiraniigoo                                    |  |
|------------------------------------------------------------|-----------------------------------------------------------|--|
| Opciones de pag                                            | 0                                                         |  |
| Home > Opciones de page                                    | )                                                         |  |
| * indica campo requerido<br>Seleccionar el tipo de pago: * | <ul> <li>Pago en línea</li> <li>Pago en Bancos</li> </ul> |  |
| Pagar Anular                                               |                                                           |  |
| Pagar Anular                                               | <ul> <li>Pago en línea</li> <li>Pago en Bancos</li> </ul> |  |

*Nota:* Luego de efectuar el pago las entidades financieras reportaran este a la Universidad al siguiente día hábil de la transacción. Si deseas evitar este tiempo puedes enviar el soporte de pago al correo de aprendiz1.asesoriaintegral@upb.edu.co; registro@upb.edu.co.